# Инструкция по направлению заявления о постановке на государственный кадастровый учет посредством «Личного кабинета кадастрового инженера»

Страница "Услуги и сервисы" состоит из следующих разделов:

- "Кадастровый учет";
- "Регистрация прав";
- "Кадастровый учет с одновременной регистрацией прав";
- "Исправление ошибок";
- "Предоставление сведений";
- "Иное".

Чтобы перейти в раздел "Кадастровый учет" в Личном кабинете, необходимо на странице "Услуги и сервисы" нажать на гиперссылку "Кадастровый учет": пользователю откроется список услуг, которые относятся к данному разделу.

# УСЛУГИ И СЕРВИСЫ

| Добавьте часто заказываемые услуги в Избранное, нажав на                                                  | 🗯 в списке у    | слуг и сервисов.                                 | × |
|----------------------------------------------------------------------------------------------------|-----------------|--------------------------------------------------|---|
| Вы можете отправить несколько заявлений в одном обращени<br>затем выберите "Оформить еще одно заявление". | ии. Для этого з | заполните и подпишите услугу,                    | × |
| Кадастровый учет                                                                                          | $\odot$         | это удобно:                                      |   |
| Постановка на государственный кадастровый учет                                                            |                 | Подготовка схемы расположения земельного участка |   |
| Учет в связи с изменением сведений об объекте недвижимости                                                |                 | Проверка статуса                                 |   |
| Снятие с государственного кадастрового учета                                                              | 5               | online                                           |   |
| Внесение сведений о ранее учтенном объекте недвижимости                                                   | ☆               | Справочная информация по                         |   |

Для того, чтобы воспользоваться услугой, "Постановка на государственный кадастровый учет", необходимо нажать на ее гиперссылку в разделе "Кадастровый учет" - откроется форма заполнения услуги. На 1 шаге необходимо установить чек-бокс о согласии на обработку персональных данных и

подтверждении достоверности предоставляемых сведений, после чего нажать на кнопку

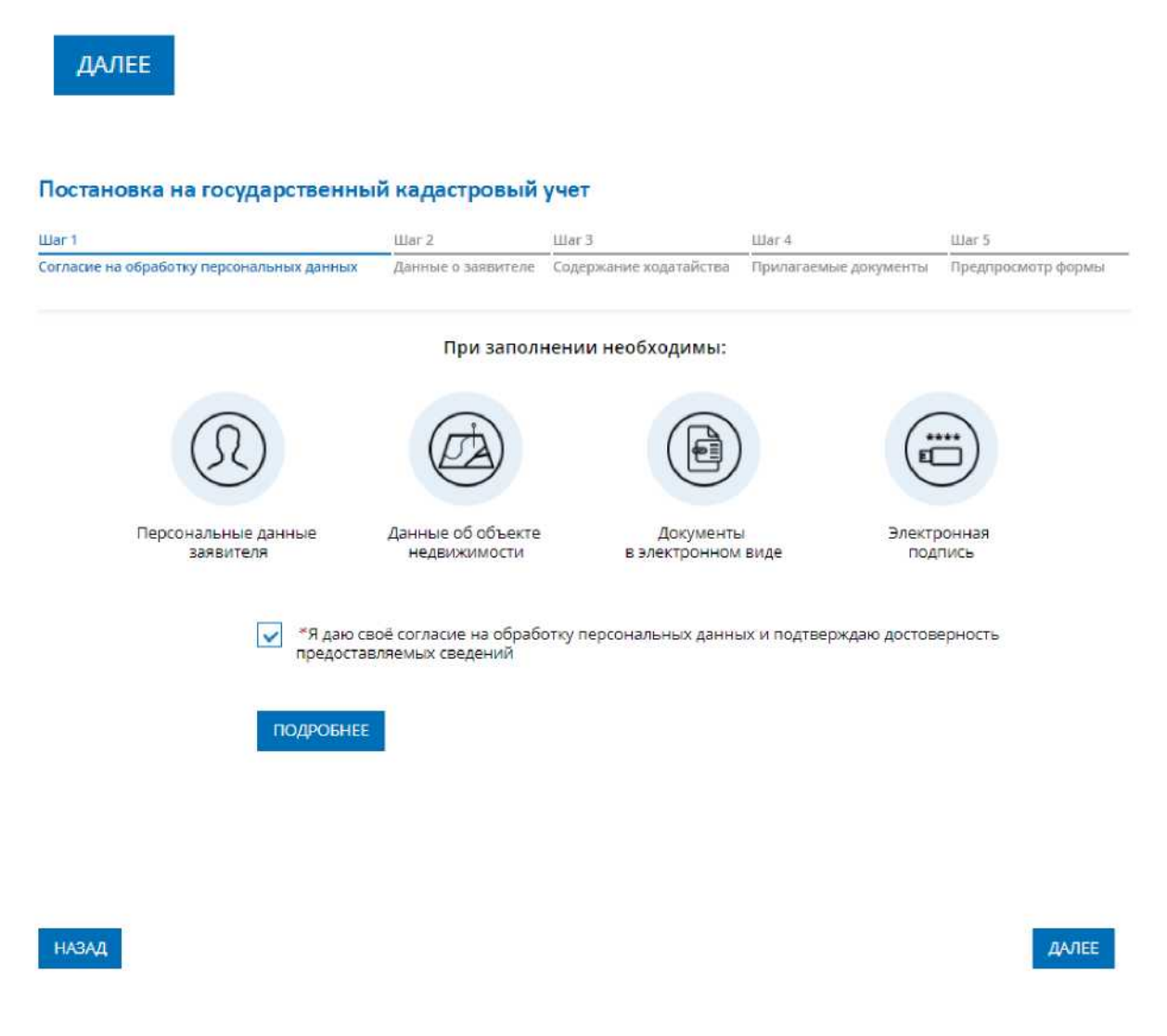

На 2 шаге отображаются предзаполненные данные о физическом лице, которые представлены в ЕСИА. При необходимости данные можно отредактировать и нажать на кнопку

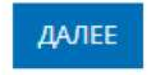

## Постановка на государственный кадастровый учет

| War 1                                     | Шаг 2              | Шar 3                  | War4                  | War 5              |
|-------------------------------------------|--------------------|------------------------|-----------------------|--------------------|
| Согласие на обработку персональных данных | Данные о заявителе | Содержание ходатайства | Прилагаемые документы | Предпросмотр формы |
| УКАЖИТЕ, ОТ ЧЬЕГО ИМЕНИ ПОДАЕТ            | ся заявление       |                        |                       |                    |
| Правообл                                  | адатель            |                        |                       |                    |

Представитель правообладателя

Внимание! Если у объекта несколько правообладателей, необходимо указать все их данные.

Если Вы хотите отправить несколько заявлений единовременно (в одном обращении), то заполнение и подписание первого заявления необходимо выполнить от Вашего имени.

#### ДАННЫЕ ПРАВООБЛАДАТЕЛЯ ОБЪЕКТА

| *Фамилия             | Семенов                                                        |
|----------------------|----------------------------------------------------------------|
| *Имя                 | Семен                                                          |
| Отчество             | Семенович<br>Запалняется при наличии                           |
| *Дата рождения       | 24.10.1966                                                     |
| *Место рождения      | Москва                                                         |
| Гражданство          | РОССИЯ 🗸                                                       |
| *снилс               | 121-320-412 76                                                 |
| <sup>≪</sup> Телефон | +79032692776                                                   |
| *Электронная почта   | sem.semenov01@yandex.ru                                        |
| Почтовый адрес       | г. Москва, Боровское ш<br>Изменить адрес Очистить              |
| *Адрес регистрации   | г. Москва, Боровское ш<br>Изменить адрес Очистить<br>Подробнее |

+ Данные правообладателя объекта

На 3 шаге необходимо в выпадающем списке "Тип объекта" выбрать тип объекта, а в поле "Адрес объекта" указать его адрес и нажать на кнопку

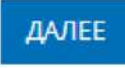

| lor 1                      |                 | War 2              | Шar 3                  | War 4                 | War 5              |
|----------------------------|-----------------|--------------------|------------------------|-----------------------|--------------------|
| огласие на обработку персо | нальных данных  | Данные о заявителе | Содержание ходатайства | Прилагаемые документы | Предпросмотр формы |
| ПИСАНИЕ ОБЪЕКТА            |                 |                    |                        |                       |                    |
| *Тип объекта               | Земельный уч    | асток              | ~                      |                       |                    |
| *Адрес объекта             | обл. Московская |                    |                        |                       |                    |
|                            | Изменить адрес  | Очистить           |                        |                       |                    |
|                            |                 | Добавить о         | бъект недвижимости     |                       |                    |
|                            |                 |                    |                        |                       |                    |
|                            |                 |                    |                        |                       |                    |
|                            |                 |                    |                        |                       |                    |
|                            |                 |                    |                        |                       |                    |
|                            |                 |                    |                        |                       |                    |
|                            |                 |                    |                        |                       |                    |

НАЗАД

ДАЛЕЕ

На 4 шаге в блоке "ДОКУМЕНТ, УДОСТОВЕРЯЮЩИЙ ЛИЧНОСТЬ ПРАВООБЛАДАТЕЛЯ" необходимо приложить документы, удостоверяющие личность заявителя. В блоке "ИНОЙ ДОКУМЕНТ" есть возможность выбрать и приложить документы, необходимые по заявлению.

#### Постановка на государственный кадастровый учет

| War 1                                     | War 2              | Lllar 3                | War 4                 | Lllar 5            |
|-------------------------------------------|--------------------|------------------------|-----------------------|--------------------|
| Согласие на обработку персональных данных | Данные о заявителе | Содержание ходатайства | Прилагаемые документы | Предпросмотр формы |

Электронные документы, прилагаемые к заявлению (запросу) или образы электронных документов должны иметь формат zip, xml или PDF. Наименования имён файлов могут состоять из букв латинского алфавита, цифр и символов «-», «\_». Длина наименования имен файлов должна быть не более 200 символов. Каждый прикладываемый файл (кроме zip) должен быть подписан отдельной электронной подписью в кодировке DER и формате detached (открепленная). Имя файла электронной подписи должно иметь вид: <имя подписываемого файла>.sig. При подаче заявления на постановку земельного участка обязательно должен быть приложен Межевой план в виде архива. При подаче заявления на постановку объекта капитального строительства обязательно должен быть приложен Технический план в виде архива.

#### ДОКУМЕНТ, УДОСТОВЕРЯЮЩИЙ ЛИЧНОСТЬ ПРАВООБЛАДАТЕЛЯ

Семенов Семен Семенович

| *Вид документа                         | Паспорт гражданина Российской Федерации 🛛 🗸                    |                                     |
|----------------------------------------|----------------------------------------------------------------|-------------------------------------|
| Серия                                  | 4511                                                           |                                     |
| *Номер                                 | 388423                                                         |                                     |
| <sup>#</sup> Дата <mark>в</mark> ыдачи | 08.11.2011                                                     |                                     |
| *Орган, выдавший<br>документ           | Отделением УФМС России по гор. Москве по району Чер            |                                     |
| ≪Файл                                  | Прикрепить файл<br>Максимально допустимый размер файла — 5 Мб. |                                     |
| *Подпись                               | Прикрепить файл<br>Максимально допустимый размер файла — 5 Мб. |                                     |
| НО <mark>Й</mark> ДОКУМЕНТ             |                                                                |                                     |
| Вид документа                          | ~                                                              |                                     |
|                                        | + Иной документ                                                |                                     |
| and a second second second             |                                                                | and the second second second second |

В поле «Вид документа» можно выбрать категорию документа вручную или воспользоваться поиском, вводя название документа.

ФОРМЫ

| Вид документа | Q                                                                                      |                            |
|---------------|----------------------------------------------------------------------------------------|----------------------------|
|               | физического лица                                                                       | *                          |
|               | <ul> <li>ДОКУМЕНТЫ, СОДЕРЖАЩИЕ ОПИСАНИЕ<br/>ЗАЯВИТЕЛЯ ИЛИ ЕГО ПРЕДСТАВИТЕЛЯ</li> </ul> |                            |
| назад         | <ul> <li>ДОКУМЕНТЫ, СОДЕРЖАЩИЕ ОПИСАНИЕ</li> <li>ОБЪЕКТА</li> </ul>                    | ПЕРЕЙТИ К ПОДПИСАНИЮ ФОРМЫ |
|               | Описание земельных участков                                                            |                            |
|               | Землеустроительное дело                                                                |                            |
|               | Межевой план                                                                           | адастра и картографии      |
|               | Документ (копия), на основании которого                                                | *                          |

После того, как все необходимые документы указаны необходимо нажать на кнопку

### ПЕРЕЙТИ К ПОДПИСАНИЮ ФОРМЫ

На 5 шаге открывается "Предпросмотр формы", на котором можно проверить корректность заполнения данных по услуге на предыдущих шагах. В случае если информация заполнена корректно, необходимо нажать на кнопку

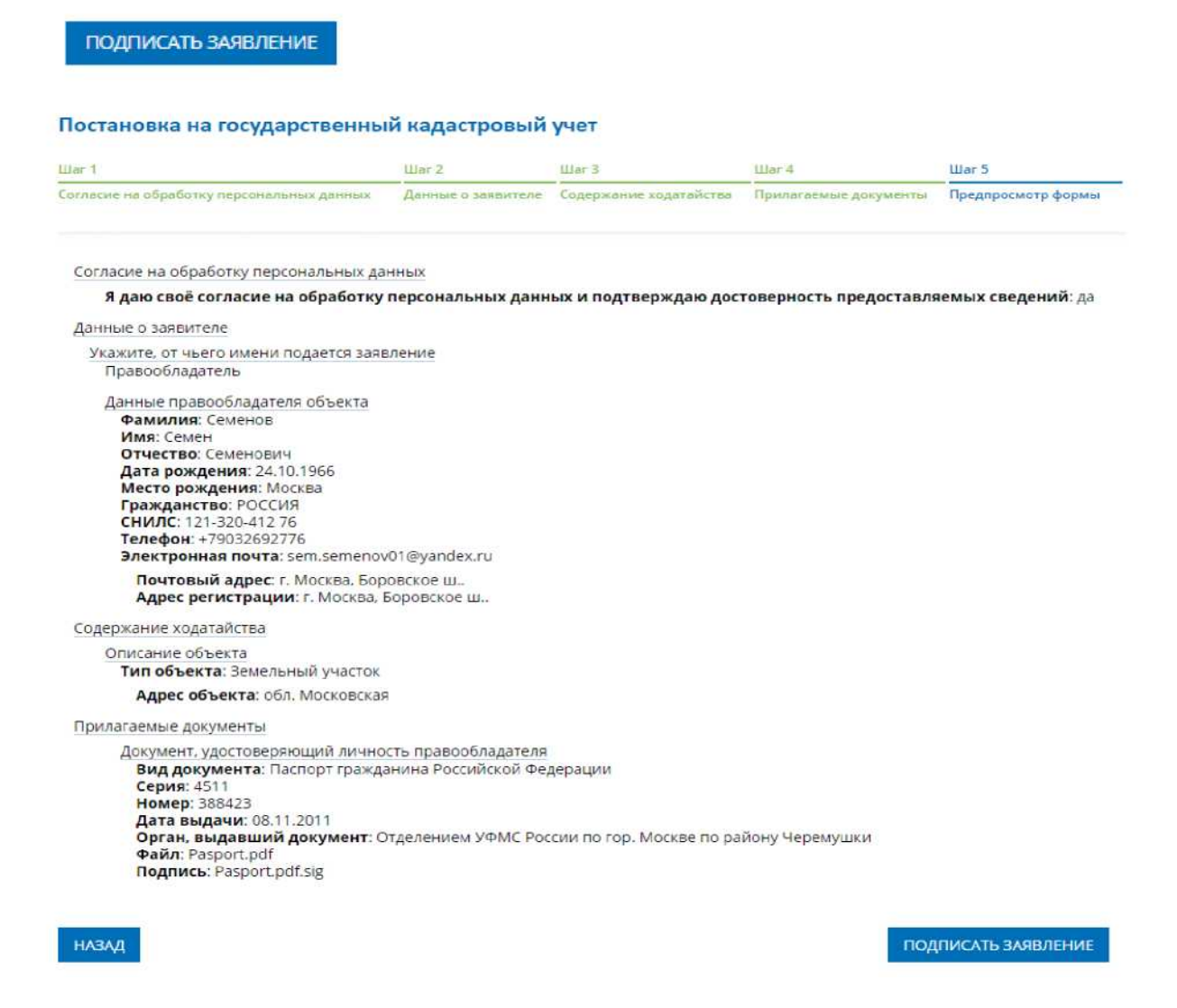

После нажатия на эту кнопку, откроется окно "Выбор сертификата". В списке необходимо выбрать свой сертификат для подписи и нажать на кнопку

выбрать

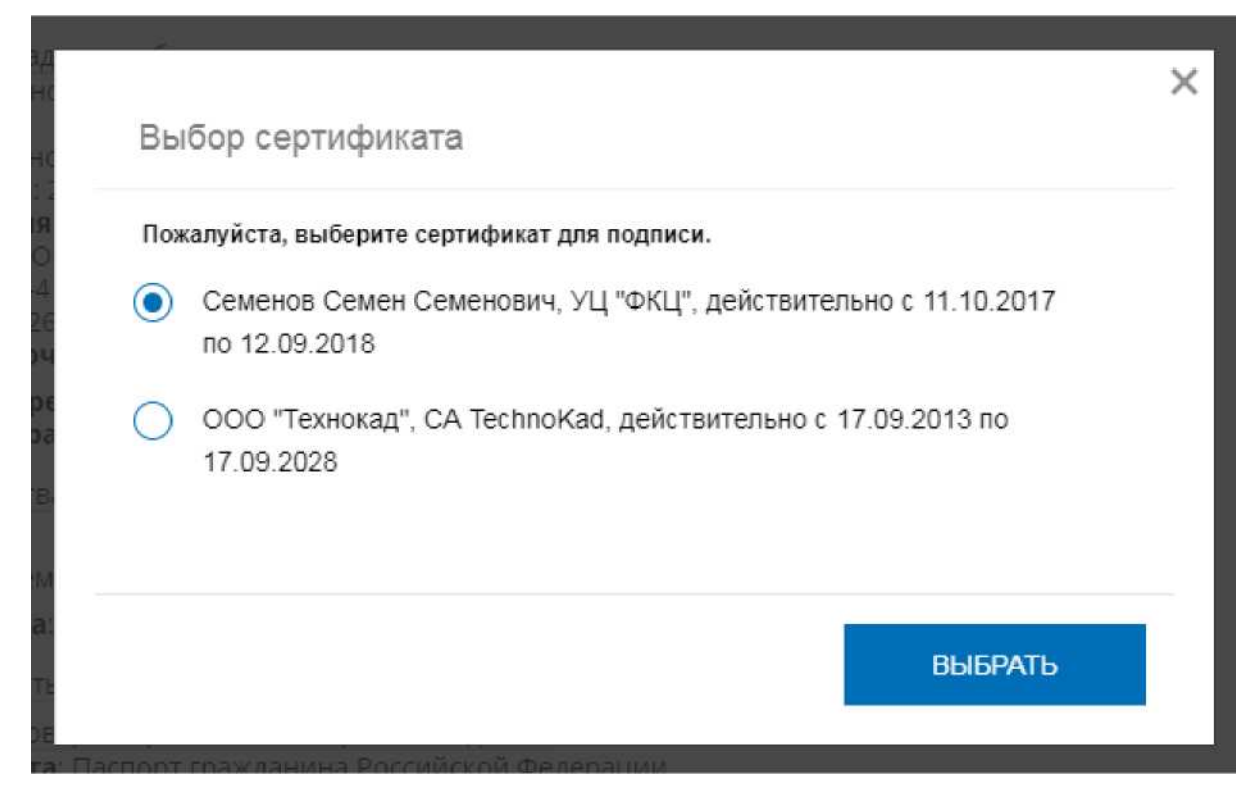

После нажатия на кнопку отобразится сообщение об успешном подписании заявления.

|                                   | Заявление успешно                                                                                   | подписано!                                                                                     |
|-----------------------------------|----------------------------------------------------------------------------------------------------|------------------------------------------------------------------------------------------------|
| Теперь Вы може<br>оформлении неск | ете отправить заявление или оформит<br>сольких заявлений первое заявление /<br>владельца Личного к: | ть еще одно заявление того же типа. При<br>должно быть подано и подписано от имени<br>абинета. |
| 04                                | ОРМИТЬ ЕЩЕ ОДНО ЗАЯВЛЕНИЕ                                                                           | ОТПРАВИТЬ ЗАЯВКУ                                                                               |

В случае, если пользователь хочет отправить еще одно заявление, которое уйдет совместно с только что заполненным, необходимо нажать на кнопку

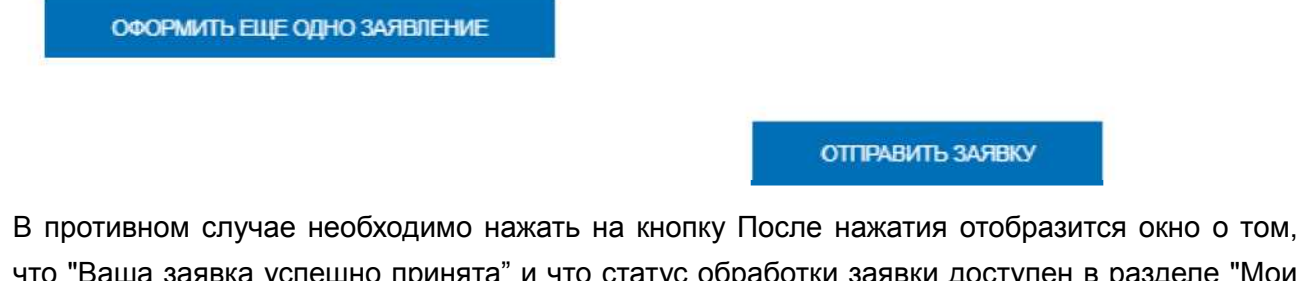

что "Ваша заявка успешно принята" и что статус обработки заявки доступен в разделе "Мои заявки" в Личном кабинете.

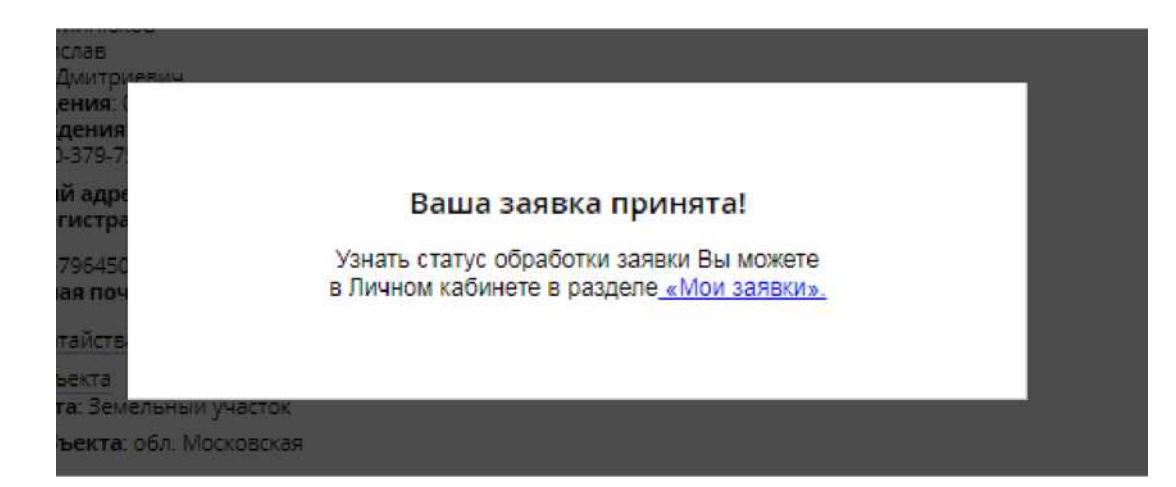